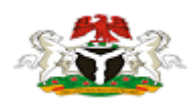

# Nsukka Local Government Council Local Government Identification Application Procedures

### Step 1:

Click on the LGA Identification Certificate link on the website

https://nsukkalga.en.gov.ng/ when you scroll down and fill out the form

#### Step 2:

Preview the form to know whether you have correctly filled the form and click submit.

### Step 3:

After submitting, you will need to provide your registered email address in order to print out the application slip.

## Step 4:

Take your print out to the Nsukka Local Government Headquarters and make the prescribed payment to obtain the Local Government Identification Certificate.

Follow the link below to apply: <u>https://nsukkalga.en.gov.ng/my-applications.html</u>